# 「あぐネット」利用マニュアル

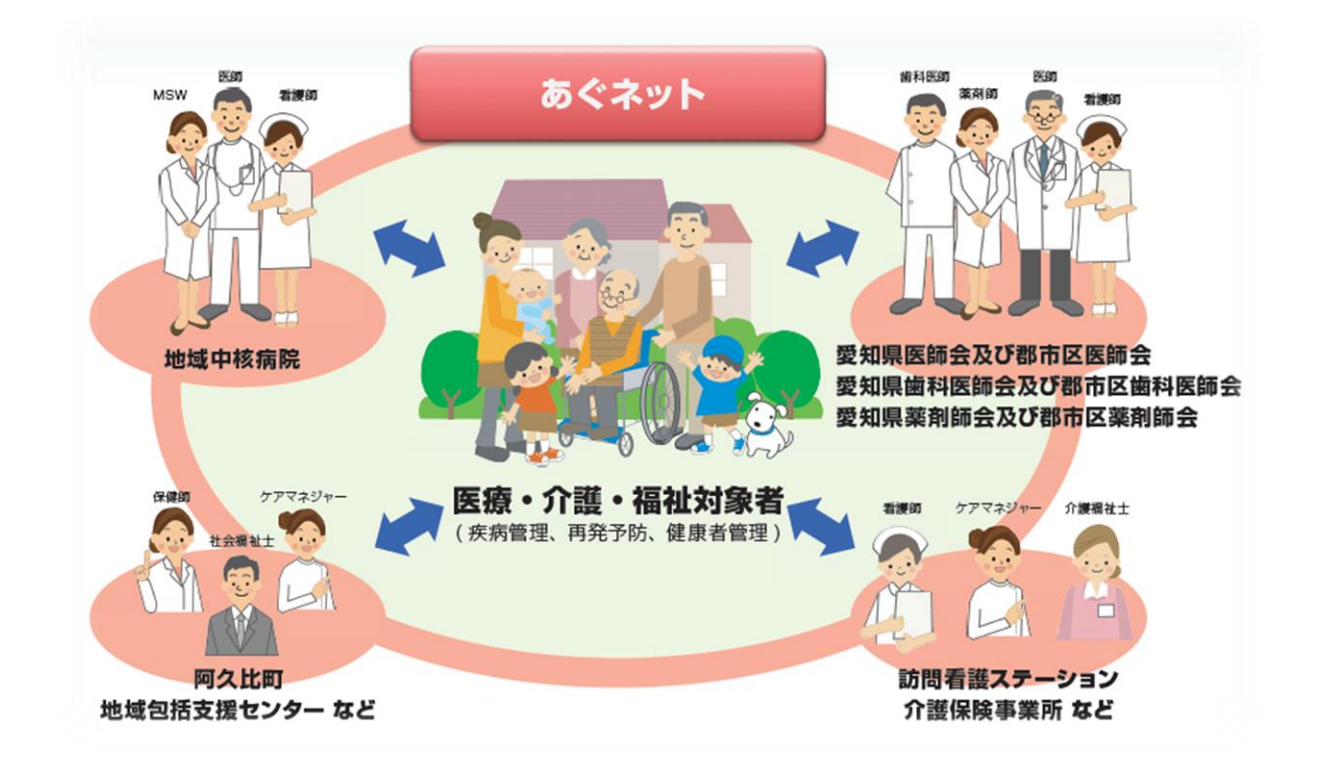

# 令和6年11月

阿久比町在宅医療・介護連携推進協議会

# ー はじめに ー

阿久比町医療・介護・福祉連携ネットワーク「あぐネット」(以下「あぐネ ット」という。)の利用に関しては、これまで「記事には何をどのくらい記入 すればよいのか?」「A さんを支援チームに加えるには、誰がどのように手続 きすればよいのか?」等、目安となるルールが存在しないために、さまざまな ご意見をいただきました。

そこで、阿久比町在宅医療・介護連携推進協議会では、あぐネットの利用の 目安となる共通ルールを定めることにより、<u>利用者が迅速かつ効率的にあぐネ</u> <u>ットを利用できる</u>とともに、<u>利用者間の円滑な情報連携を強化する</u>ことを目的 とした"利用者目線のマニュアル"をここに定めます。

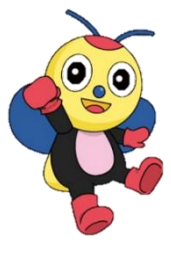

阿久比町在宅医療・介護連携推進協議会 会長 竹 内 秀 俊

- ※ 本マニュアルに掲載する用語については、あぐネット利用規約等に定め るところによります。
- ※ あぐネット上での入力方法や詳細な操作については、本マニュアルには 記載しておりません。「【新】IIJ 電子@連絡帳サービス操作マニュアル」 等を参照してください。

|    |       |    |          |   |          |   |   |   |   |   | - | E | <b>ヨ</b> ン | R | - |   |   |   |   |      |        |      |
|----|-------|----|----------|---|----------|---|---|---|---|---|---|---|------------|---|---|---|---|---|---|------|--------|------|
| はじ | めに・   | •  | •        | • | •        | • | • | • | • | ٠ | ٠ | • | •          | • | • | • | • | • | • | •P1  |        |      |
| あく | ゚゚ネット | っの | 特        | 徴 | •        | • | • | • | • | ٠ | ٠ | • | •          | • | • | • | • | • | • | •P2  | $\sim$ | РЗ   |
| 基本 | 的な機   | 能  | •        | • | •        | • | • | • | • | • | • | • | •          | • | • | • | • | • | • | •P4  | $\sim$ | Ρ5   |
| 0. | あぐネ   | ペツ | $\vdash$ | ອ | 利        | 用 | 準 | 備 | • | • | ٠ | • | •          | • | • | • | • | • | • | •P6  | $\sim$ | P1 1 |
| 1. | 対象者   | お  | よ        | び | 支        | 援 | チ | _ | 厶 | の | 登 | 録 | •          | • | • | • | • | • | • | •P12 | $\sim$ | P1 5 |
| 2. | 記事の   | )投 | 稿        | ル | <u> </u> | ル | ٠ | • | • | ٠ | ٠ | • | •          | • | • | • | • | • | • | •P16 | $\sim$ | P20  |
| з. | 活用事   | 駉例 | ທ        | 紹 | 介        | • | • | • | • | ٠ | ٠ | • | •          | • | • | • | • | • | • | •P21 | $\sim$ | P26  |
| 4. | 困った   | ٤Ł | き        | は | •        | • | • | • | • | • | • | • | •          | • | • | • | • | • | • | •P27 | $\sim$ | P28  |
| 5. | 関係栒   | 迂  | 集        | • | •        | • | • | • | • | • | • | • | •          | • | • | • | • | • | • | •P29 | $\sim$ | P33  |

# - あぐネットの特徴 -

【メリット】

①「いつでも」「どこでも」「タイムリーに」情報共有ができる
 あぐネットにログインできる環境(PC・スマホ・タブレット)が
 あれば、時間や場所を選ばずに利用できます。

## ②<u>多職種に一度に連絡</u>ができる

支援チーム員や任意の利用者のプロジェクト内で、 一度に連絡ができ、情報共有ができます。

③強固なセキュリティを備えている

電子証明書及び ID・PASS による二要素認証等、 高い安全性を誇ります。

④多くの専門職種と繋がる

現在、<u>160名</u>の専門職種の利用者が登録されており、 知多半島医療圏においては、<u>2,000名以上</u>、 愛知県内49市町村では、<u>12,000名以上</u>の利用者との 連携が可能となっており、単純な連絡ツールとしても有益です。

 ※愛知県内広域連携協定書締結市町村(令和5年10月1日時点)
 津島市、愛西市、弥富市、あま市、大治町、蟹江町、飛島村、一宮市、 稲沢市、春日井市、小牧市、岩倉市、半田市、常滑市、東海市、大府市、 知多市、阿久比町、東浦町、南知多町、美浜町、武豊町、碧南市、刈谷市、 安城市、西尾市、知立市、高浜市、清須市、北名古屋市、豊山町、瀬戸市、 尾張旭市、豊明市、日進市、長久手市、東郷町、豊田市、みよし市、 岡崎市、幸田町、豊橋市、豊川市、蒲郡市、新城市、田原市、設楽町、 東栄町、豊根村

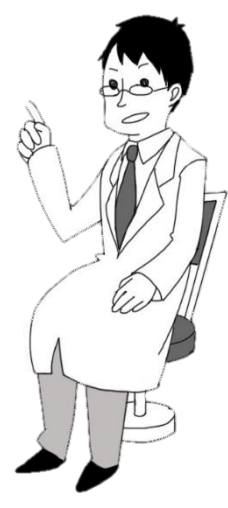

### 【強固なセキュリティ・高い安全性】

「医療情報システムの安全管理に関するガイドライン」(厚生労働省)に基 づき、以下のような安全策が講じられており、一般的な SNS と比較しても非 常にセキュリティが高く、<u>患者情報を扱うのにふさわしいツール</u>です。

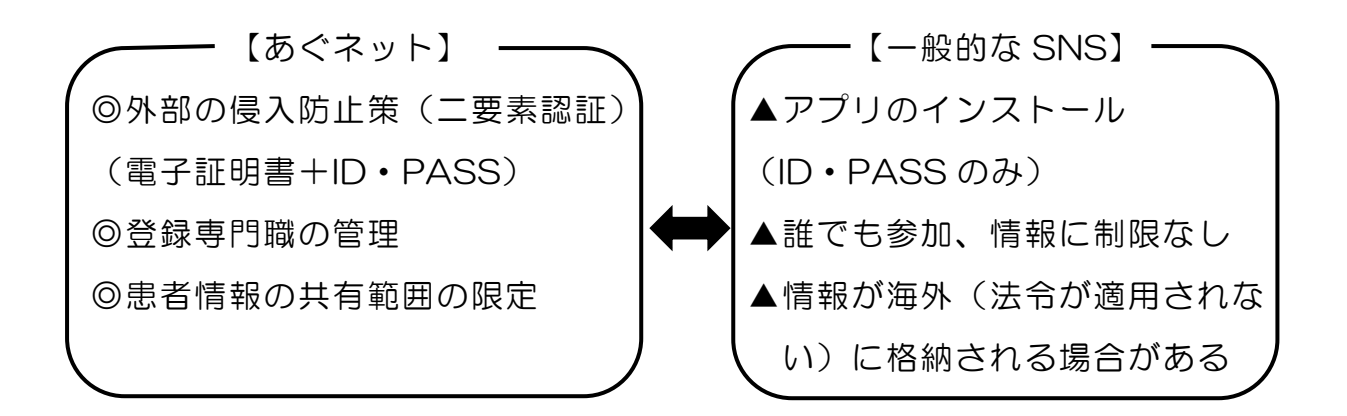

※ SNS から患者情報が漏洩した事例

青森県の病院で起きた、「LINE によるカルテ漏洩」(一部抜粋) http://www.mutusinpou.co.jp/news/2020/04/59711.html

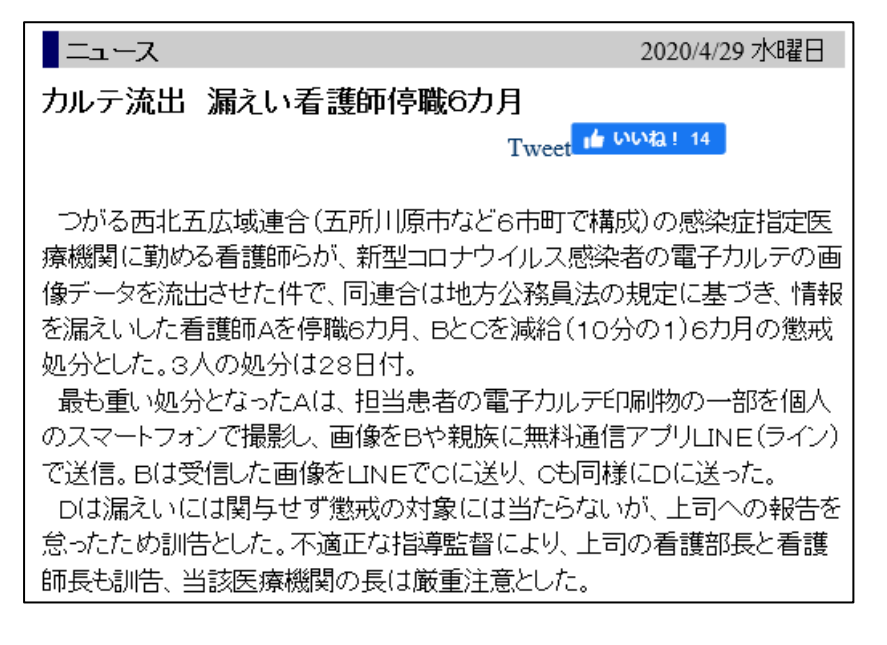

- ・電子カルテの画像データを、業務上必要ない同僚や、親族に送付した
- ・LINE を使ったことで、どこまで拡散したか追いきれなかった
- ・関与した看護師には、停職、減給の懲戒処分が下された

(1) 【患者】

~主治医を始めとする支援チーム員での情報の共有・支援ツール~

| ▲<br>ホーム | さん     78歳     Q     日       (     生)男性     検索     印刷     / | -\$ <del>?</del> ♪ ・<br>バイタル その他 | ▲ ◎ [<br>患者情報 ファイル 回 | <ul><li>こ 2、</li><li>画像 担当者</li></ul> |
|----------|-------------------------------------------------------------|----------------------------------|----------------------|---------------------------------------|
| ▲        | □ 愛知県知多郡阿久比町<br>し、                                          |                                  | 基本情報                 |                                       |
|          | ⊘ 同意あり                                                      |                                  | 病名・ADL               |                                       |
| プロジェクト   | 新しい投稿を入力                                                    |                                  | 医療看護サマリ              |                                       |
| ç        | □ 定型文書 田 SOAP ☑ 特別便                                         |                                  | 薬剤サマリ                |                                       |
| メッセージ    |                                                             |                                  | 介護サマリ                |                                       |
| , Č      | 自動記載 ③ 2020/01/17 08:44                                     |                                  | 家族                   |                                       |
| 要援護者     | <b>坦</b> 当来が変更されました。 ご確認ください                                |                                  | 環境                   |                                       |
| 地域資源     | ニヨヨガダズで10507に。こ11日的くだとでい。                                   |                                  | 患者設定                 |                                       |

- ・支援チーム員のみが閲覧及びコメントできます。
- ・写真、動画により、訪問時等の様子を迅速に確認できます。

・患者(対象者)の登録及び支援の開始については、P12~をご覧ください。

・具体的な活用例については、P21~をご覧ください。

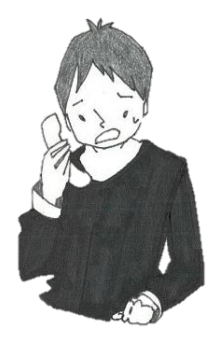

「業務時間外だから電話がつながらない…」 「関係者と一度に連絡とりたい…」 「事務所に戻らないと連絡できない…」 「LINE だと漏洩・拡散リスクがある…」

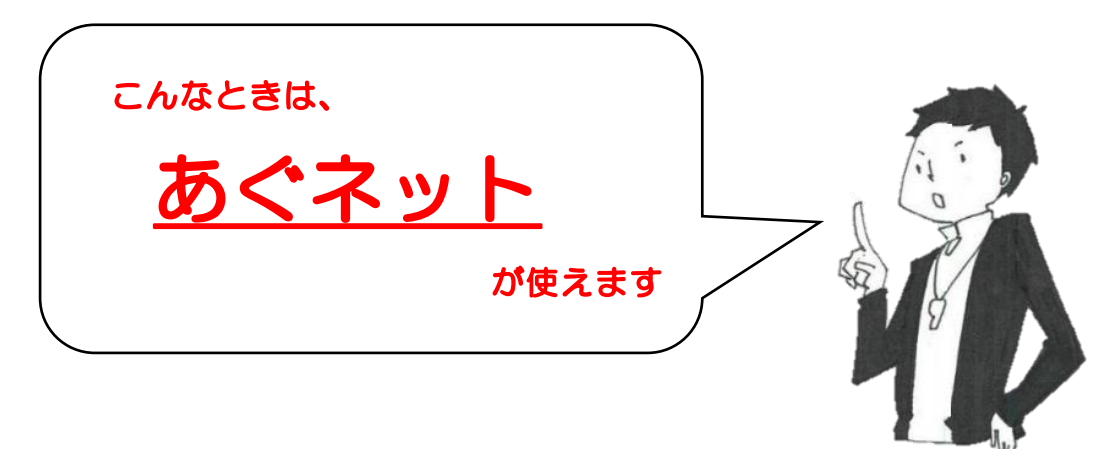

# (2) 【プロジェクト】

~利用者で構成される任意グループでの連絡ツール~

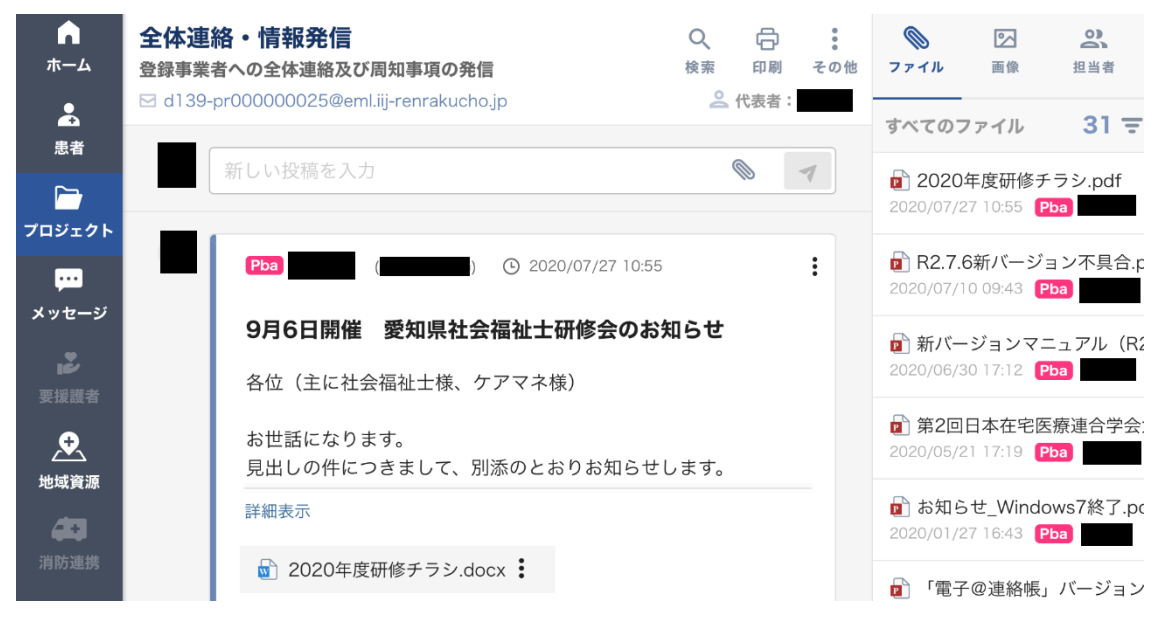

- ・利用者が任意のグループを作り、情報を共有できます。
- •研修会の案内や会議の日程調整等、一度に周知し、共有できます。
- <u>・プロヘジェクトの作成・利用に際し役場への申請等は必要ありません。</u>

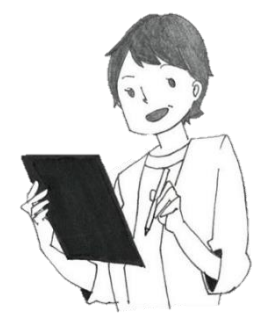

「在宅医療・介護連携推進協議会」 「全体連絡・情報発信」 「3市5町 知多郡医師会担当者会」 といったグループで情報を共有しています。

(3) 【メッセージ】

~特定の利用者への連絡ツール~

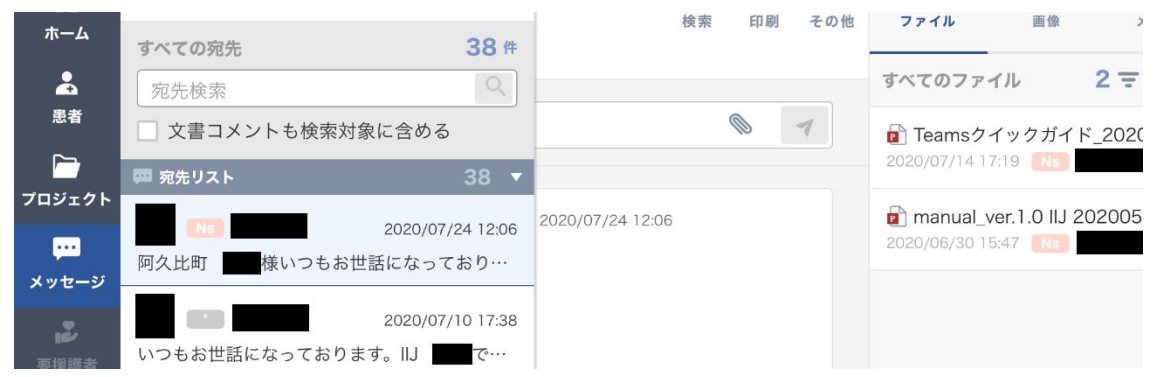

個別にメッセージ(添付ファイル可)を送信することができます。

# O. あぐネットの利用準備

## (1) まず「施設登録申請」を

・ポータルサイトのホーム画面右下の「施設登録申請」より、施設および
 担当者(施設管理者)情報を登録申請します。

### はじめに

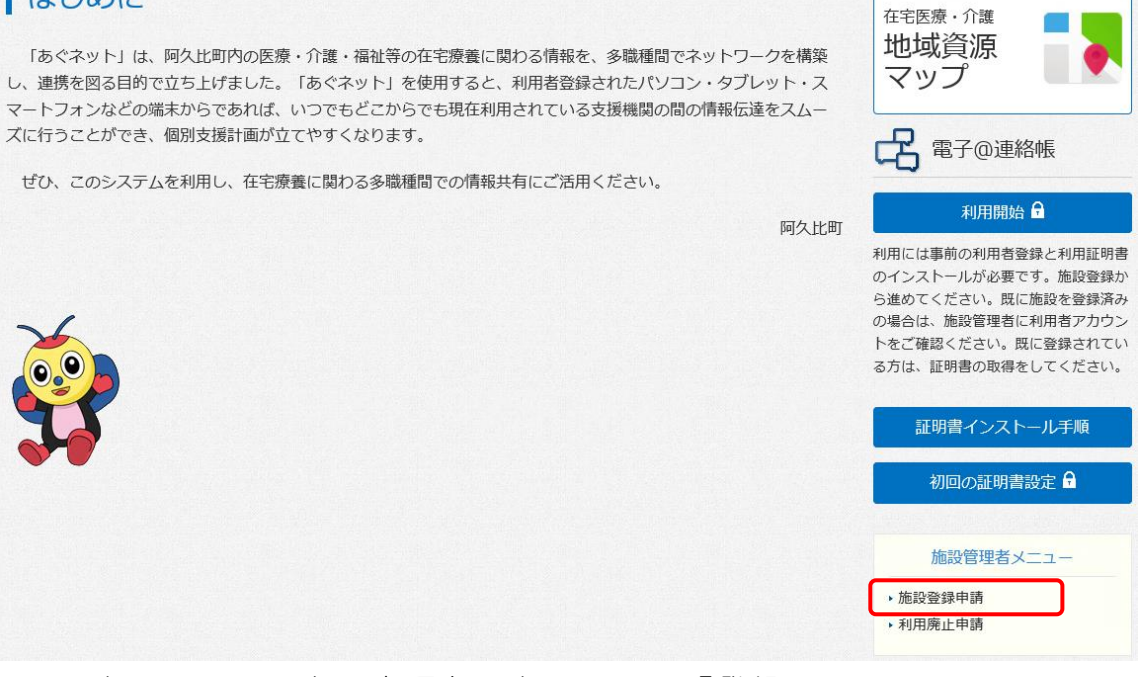

# ・入力フォームに必要事項を入力のうえ、「登録」

|          | 施設管理者登 | 録申請フォーム   |                                                    |
|----------|--------|-----------|----------------------------------------------------|
| 施設情報     |        | 担当者情報     |                                                    |
| 施設名      |        | 担当者名姓     |                                                    |
| 施設分類     | 病院     | 担当者名名     |                                                    |
| 電話番号     |        | 担当者名 セイ   |                                                    |
| 郵便番号     |        | 担当者名 メイ   |                                                    |
| 所在県      |        | 職種        | 薬剤師                                                |
| 所在地 古区町村 |        | 端末        | Windows                                            |
|          |        | メールアドレス   |                                                    |
| 川住地 留地   |        | メールアドレス確認 |                                                    |
|          |        | ログインID    |                                                    |
|          |        |           | (半角英数字にて入力)                                        |
|          |        | ログインパスワード |                                                    |
|          |        |           | (半角英数字にて入力)                                        |
|          |        | ※ログイン     | ID/ログインパスワードは、電子@連絡帳のログインに使用します。<br>任意の文字を御入力ください。 |
|          |        |           | 登録                                                 |

- (2) 証明書を利用端末にインストールし、利用開始
  - ・本町が施設登録申請を承認後、以下のようなメールが届くため、確認

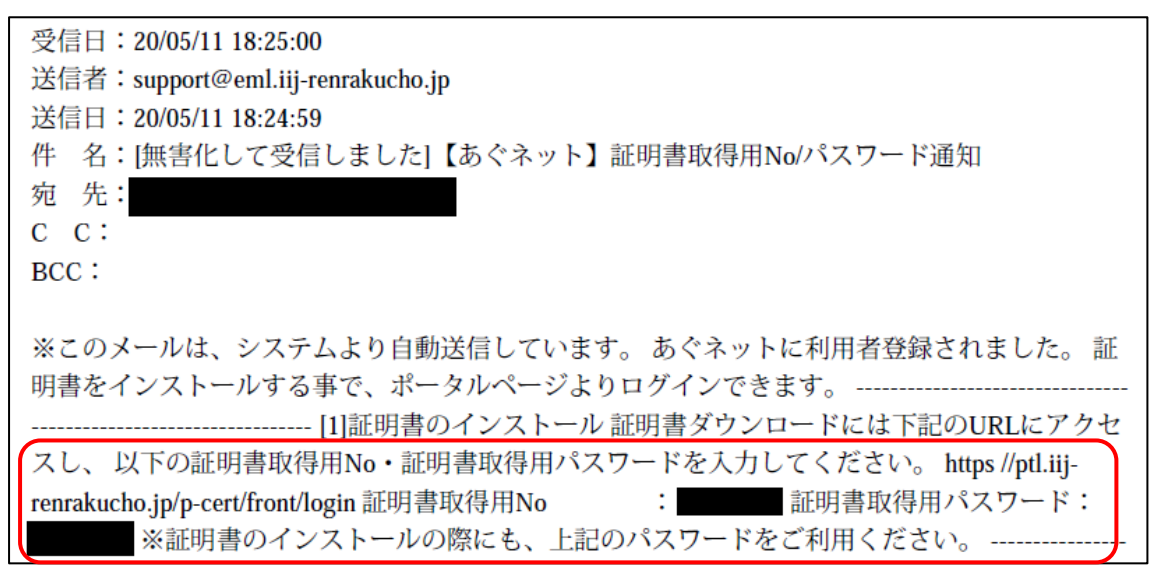

 ・利用端末からポータルサイトを開き、「証明書インストール手順」を確 認のうえ、「初回の証明書設定」より進み、メールに記載された「No」 「パスワード」を入力、以降画面の指示に従い証明書をインストール

| 名 電子@連絡帳                                                       | 電子連絡帳サービス 証明書ダウンロード          |
|----------------------------------------------------------------|------------------------------|
| 利用開始 🔒                                                         |                              |
| 利用には事前の利用者登録と利用証明書<br>のインストールが必要です。施設登録か<br>ら進めてください。既に施設を登録済み | 証明書ダウンロード                    |
| の場合は、施設管理者に利用者アカウン<br>トをご確認ください。既に登録されてい<br>る方は、証明書の取得をしてください。 | 証明書取得用No                     |
| 証明書インストール手順                                                    | 1×27-1×                      |
| 初回の証明書設定 🖬                                                     | <b>¤</b> <i>Ϋ</i> 1 <i>ν</i> |

・証明書インストール後、ポータルサイトより「利用開始」

(登録時のログインID・パスワード)

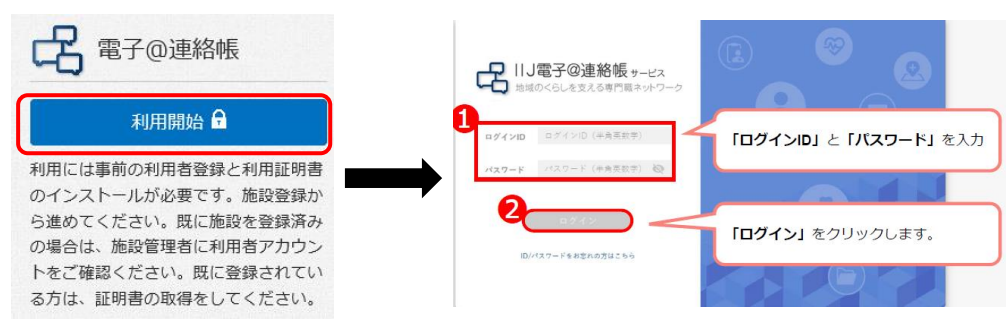

- (3) 施設の他の従業員を利用者登録する。
  - ・原則、利用登録は各個人で行う必要があります。
  - ・まず、事業所登録時に作成したアカウント(このアカウントには施設管
     理者の権限が付与されています。)でログインしてください。
  - ・メイン画面左下の「・・・」を選択するとあらたに項目が出てくるので、
     歯車のマークの「管理」を選択してください。

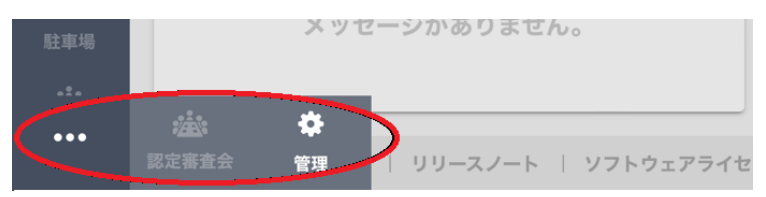

新たに出てきたメニューの「利用者」の項目から「利用者管理」を選択。

| 日本にも見ていた。 | 介領・福祉道路キットワーク<br>・ |              |
|-----------|--------------------|--------------|
| ▲<br>ホーム  | 🖹 マイブロファイル         |              |
| ▲ ##/大堀対象 | テナント               | •            |
|           | 利用者                | OF OX2       |
| プロジェクト    | 利用者管理              |              |
| ç         | グループ管理             |              |
| メッセージ     | ログイン状況管理           |              |
| 要援護者      | 文書                 | •            |
| ٩         | 状態                 | •            |
| 地域資源      | 外部システム連携           | •            |
| 消防連携      | 意見集約               | •            |
|           |                    | <b>ぁりま</b> t |
| 駐車場       |                    |              |
| •••       |                    | -7 /         |

事業所のメールアドレスが足りない場合、以下の作業が必要です。

・事業所で共有のメールアドレスしかない場合や新しい利用者が業務で利用できるメールアドレスが全てあぐネットで他の利用者に使用されている場合、転送用のメールアドレスを作成します。「転送用メールアドレスー覧」を選択してください。

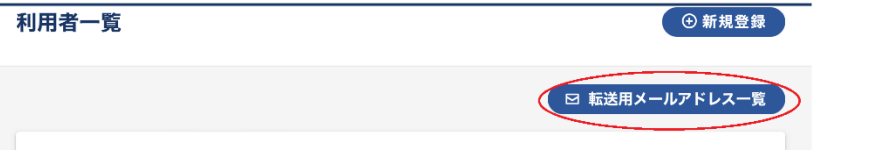

| • | 「新規登録」 | を選択してください。 |
|---|--------|------------|
|---|--------|------------|

| 送用メールアドレス  | ス一覧                | ● 新規登録 |
|------------|--------------------|--------|
| 給索         |                    |        |
| 転送用メールアドレス | メールアドレス (半角英数字・記号) |        |
|            | クリア検索              |        |

- ・任意の文字列(半角英数と一部の記号のみ)を転送<u>用</u>メールアドレス に入力してください。
- •入力した文字列にドメイン名「@eml.iij-renrakucho.jp」を繋げたもの が電子@連絡帳専用の転送用メールアドレスになります。
- ・転送<u>先</u>メールアドレスに事業所のメールアドレスを入力し、「この内 容で登録」を選択してください。
- ・設定が上手くできた場合、転送先のメールアドレスに通知が届きます。

| 転送用メールアドレス               |               | * 入力必須項目               |    |
|--------------------------|---------------|------------------------|----|
| 地域                       | <b>*</b> 阿久比町 |                        |    |
| 転送用メールアドレス<br>転送先メールアドレス | *             | @eml.iij-renrakucho.jp |    |
|                          | この内容で登        |                        |    |
| 録できたら画                   | 面左上の「戻る」      | で利用者登録画面に戻ってく          | ださ |

 ・利用者個人が業務で使用できるメールアドレスがある、もしくは転送用 メールアドレスが準備できたら利用者登録をします。「新規登録」を選 択してください。

| 利用者一覧 | ④ 新規登録         |
|-------|----------------|
|       | ⊠ 転送用メールアドレス一覧 |

- •入力画面で赤い\*印のついている項目をすべて入力してください。
- ・メールアドレスは個人が業務で使用できるもの、もしくは作成した転送
   用メールアドレスを使用してください。既に他の電子@連絡帳アカウン
   トで使用しているメールアドレスは使用できません。
- ログインID・パスワードは任意のものを設定してください。
- ・権限については「利用者(プロ職)」を選択してください。もし、施設
   管理者の権限を委譲したり、管理者を増やしたりする必要がある場合は
   「施設管理者」を選択して下さい。
- ・職種、所属施設名を選択してください。
- \*印のない項目は任意になりますができるだけ入力してください。
- ・メールでの通知を希望する場合はメール通知をオンにしてください。
- その他の項目については基本的に特別な設定は必要ありませんが、もし
   活用したい機能がある場合は「【新】IIJ電子@連絡帳サービス操作マニュアル」を参照してください。
- ・すべて入力出来たら「この内容で登録」を選択してください。もし不備
   がある場合は指示が出ますので、それに従ってください。

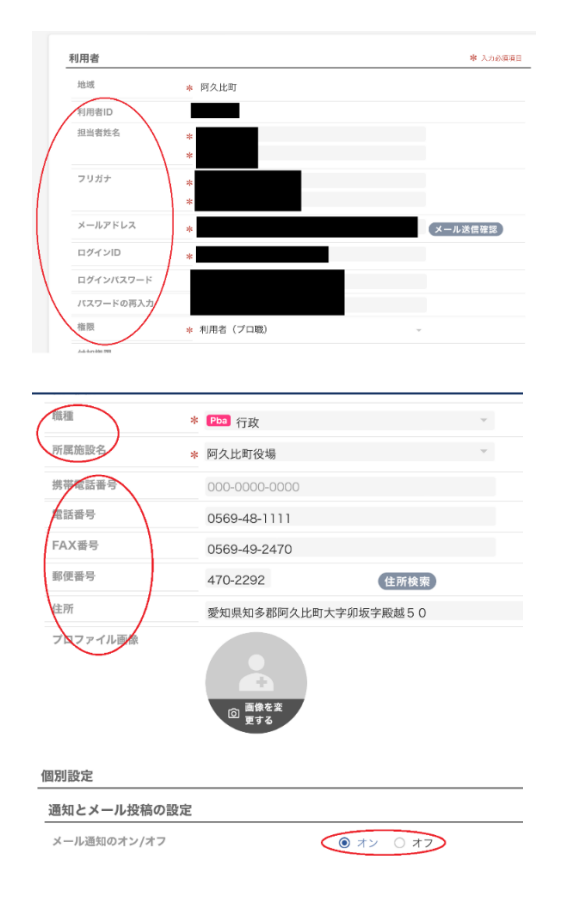

| 「患者」選択時に表示する患者を手動で選ぶ             | <ul><li>オン オフ</li></ul> |
|----------------------------------|-------------------------|
| 「プロジェクト」選択時に表示するプロジェクトを<br>で選ぶ   | 手列 ④ オン 〇 オフ            |
| 「メッセージ」選択時に表示するメッセージを手動<br>ぶ     | で選 ④ オン 〇 オフ            |
| サブメニューの標準表示設定                    |                         |
| 「患者」のサブメニュー                      | ○ 閉じる : ● 開<            |
| 「プロジェクト」のサブメニュー                  | ○ 閉じる ● 開く              |
| 「メッセージ」のサブメニュー                   | ○ 閉じる ● 開く              |
| すべての投稿内容をコンパクトに表示する(折りた<br>をオン)  | たみ 🗹 有効                 |
| 特別な設定                            | $\setminus$ /           |
| 「担当メンバー」や「宛先」の選択時に自分を一覧<br>示させない | に表 🧌 有効                 |
| 20                               | の内容で登録                  |

・証明書発行画面に遷移するので、端末種別を選択し「発行」

| 証明書発行 |                                                           |
|-------|-----------------------------------------------------------|
| 端末種別  | * 入力必須項目<br>※ iPhone、iPad<br>現実観知が不明な場合は、Windowsを選択してください |
| 備考    | 使用機器名など                                                   |
|       | キャンセル 発行                                                  |

- ・証明書のインストール等については前の項目の指示に従ってください。
- ・共有の端末を使用している場合、証明書の追加インストールは不要になる場合がありますので、そのままログインして利用を開始してください。
- 利用者情報の訂正、証明書の追加発行等も「利用者管理」画面からできます。ログインしているアカウントに管理権限がある利用者の一覧が表示されているので、対象のアカウントの「詳細」から訂正を行ってください。
- ・自身のアカウント情報の訂正は画面右上のユーザー名の横にある小さな 歯車マークを選択し、「マイプロファイル」からもできます。
- ・<u>アカウントの共有や、前任者のアカウントの名義を変更しての使用は</u> ご遠慮願います。

# 1. 対象者および支援チームの登録

- (1) 登録の流れ
  - あぐネットの利用について、対象者の主治医の意向を確認
     →診療情報の共有のため、主治医の意向確認は必須事項です。「意向確認用入力フォーム」(P33参照)等により主治医の意向を確認します(主治医以外の支援チームで情報を共有することも可能です)。
  - ② 対象者(家族含む。)からあぐネットの利用に関する同意書を受領
    - →<u>ケアマネジャー</u>または<u>訪問看護師</u>を想定しています。受領した同意書 については、事業所保管となります。
  - ③ 対象者および支援チームの情報を"<u>同意書を受領した利用者</u>"が登録
     →原則、<u>ケアマネジャー</u>または<u>訪問看護師</u>を想定しています。
    - →登録を本町に依頼する場合は、<u>同意書</u>および<u>支援チーム登録申請書</u>を
       提出してください。(P30~31参照)
      - ※ 対象者が本町以外に住所を置いている場合、当該市町村の電子@ 連絡帳に登録する必要があります。その場合は、「患者登録依頼書」 により、当該市町村の担当者に登録を依頼してください。

【同意書】

【支援チーム登録申請書】

| 別紙1-2 (第12条関係)<br>阿久比町医療・介護・福祉連携ネットワーク「あぐネット」説明と同意書                                                                                                    |  |
|----------------------------------------------------------------------------------------------------|--|
| 阿久北辺では、地域での送信・介護・道社等の騎係機関がコンピューターなどの情報技術を活用した電<br>子の運動時システムを活用して変通し、あなたが住み慣れたまちでいつまでも自分らしい生活を続けて<br>いくことができるよう交通します。                                                                                                    |  |
| 伽人情報取扱同意書                                                                                                    |  |
| 1、濃厚目的<br>みなたを送得・介値・福祉等の巡から支援するため、みなたのブライバシー保護を創業に巡りながら、<br>あなたの情報を「あぐネット」に登録し、登知県の広域利用の盗走を締結している電子の連絡物量算機構<br>がネットワーク決結して、支援デーム(沿当客ひび構造)で診療・介護情報を共有し、参調増連携するこ<br>どによって、あなたの支援に応用いたします。<br>また、あなたへの見なるサービスの向上を目指すために、個名化した上で統計データとしてあなたの情<br>報を使用することがあります。 |  |
| 2、情報を共有する機関<br>あなたの支援チームを構成する担当者及び機関は、あぐネット利用施設(医療機関、値利密防、薬用、<br>数準備援ステーション、総合介援交援事業所、介援体験事業所、包括支援センター、同久北司等)及び受<br>利用の広調利用の協定を締結している電子の連続報登録機関の中から決められ、情報共有する対象機関<br>となります。                                                                                |  |
| 3、個人情報の管理<br>このネットワークは、厚生労働省が定める「医療機械情報システムの安全に関するガイドライン」に基<br>ゴく運用で、ネットワークとの個人情報を保護しています。<br>また「使用するの違いを取られる名をは、わけのつい生物に知らてフロスージュー業に「世報と好き                                                                                                    |  |
|                                                                                                    |  |
| 100巻: (医療機関・施設等 )     100匹差・介護・福祉連携ネットワーク「あぐネット」について訪明を受け、これに同意しま     す。                                                                                                    |  |
| <u>四東署名:</u><br>※ご本人が未成年、四憲国東又は自憲国政攻造合                                                                                                    |  |
| <u>代理人: (納柄: )</u>                                                                                                    |  |
| <u>ご本人氏名</u> :                                                                                                    |  |
| 【事業所等控え】                                                                                                    |  |

| 別紙2 (第12条関係)                 |         |              |      |      |       |      |
|------------------------------|---------|--------------|------|------|-------|------|
|                              |         | 利用者一         | サービ  | ス運用者 | 雪(阿久比 | (町)  |
| あぐネットにおけるタ                   | 家者登録・支  | 援チーム         | 「登録中 |      |       |      |
|                              |         |              |      | 年    | 月     | Β    |
| 阿久比町役場 健康介護課 御中              |         |              |      |      |       |      |
| 申請                           | 者 事業所等  | 名            |      |      |       |      |
|                              | 氏電      | 名<br>話       |      |      |       |      |
| 次のとおり対象者登録・支援チーム             | 録を申請し!  | t <b>व</b> . |      |      |       |      |
| (A+++======)                 |         |              |      |      |       |      |
| ふりがな                         |         |              |      |      |       |      |
| 氏名                           |         | 性            | 別    | 9    | ・女    |      |
| 電話器号                         |         | 生年           | 月日   |      |       |      |
| 住 所                          |         |              |      |      |       |      |
| 【支援チーム登録希望者】                 |         |              |      |      |       |      |
| 医療機関・事業所等名                   | 譿       | 種            |      | 氏    | 名     |      |
|                              |         |              |      |      |       |      |
|                              |         |              |      |      |       |      |
|                              |         |              |      |      |       |      |
|                              |         |              |      |      |       |      |
|                              |         |              |      |      |       |      |
|                              |         |              |      |      |       |      |
|                              |         |              |      |      |       |      |
|                              |         |              |      |      |       |      |
| **源19書類<br>別紙1-2「阿久比町医療・介護・社 | 副祉連携ネット | ・ワーク         | 「あぐす | נלפא | 説明と同い | i Ej |
|                              |         |              |      |      |       |      |

# (2) 入力方法

## ① 「患者」より「新規患者を登録」を選択

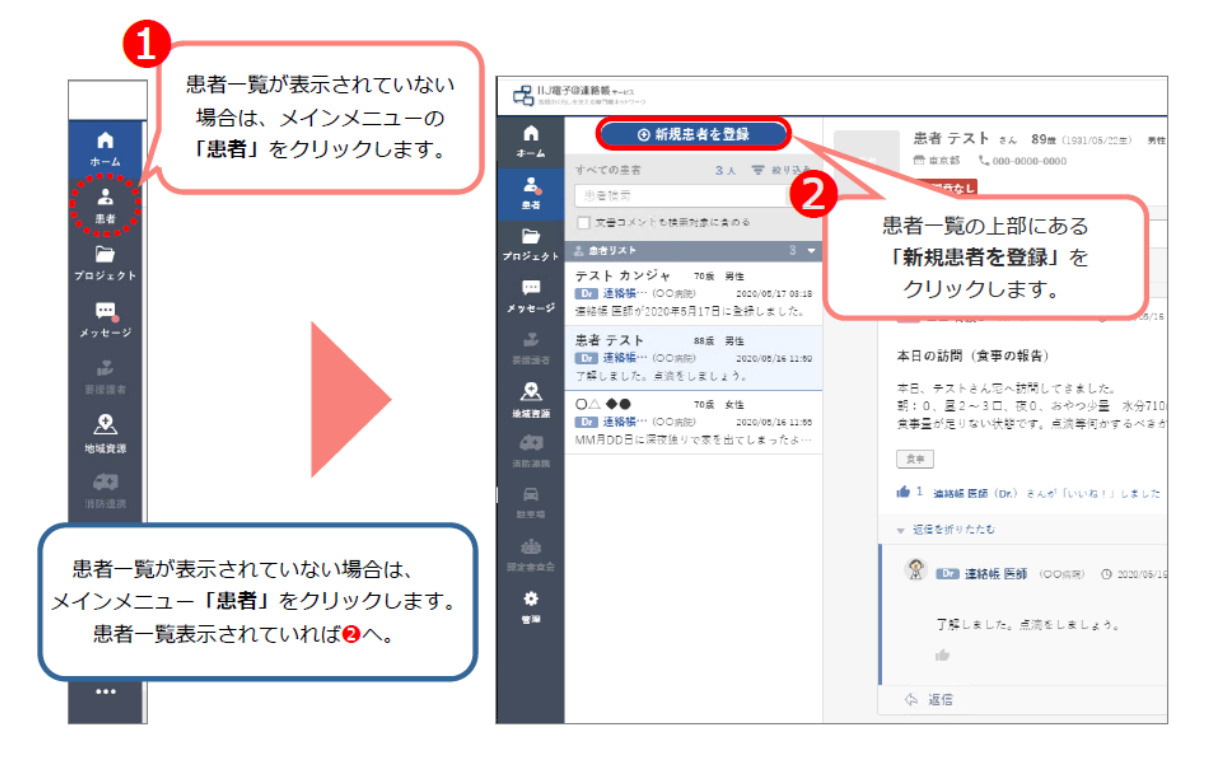

② 必須項目を入力し、「次へ」を選択

※ 同意書取得日等の情報も入力できます(P15参照)

| 基本情報    |     |                            | ★ 入力必須項目      | 同意書                          |                     |                     |
|---------|-----|----------------------------|---------------|------------------------------|---------------------|---------------------|
| 患者名     | * * | 姓(最大15文字)<br>名(最大15文字)     |               | 「ここに同意                       |                     |                     |
| フリガナ    | * * | セイ (最大20文字)<br>メイ (最大20文字) |               | 2741<br>27<br>(1) 7741<br>27 | 「*」が表示<br>項目を入力し    | 示されている<br>します。      |
| 性别      | *   | ○ 男性 ○ 女性                  |               | L                            | 必須項目                |                     |
| 生年月日    | *   | 1950/01/01                 |               | логилим/ор 🗎                 | □ 患者:               | 名・フリガナ              |
| 連絡先     | 야   | 000-0000-0000 緊急連絡先        | 000-0000-0000 | 同音明                          |                     | 80                  |
| 郵便番号    | *   | 000-0000                   |               | 学祝してくた                       |                     | っ <sub>ロ</sub><br>先 |
| 住所      | *   | 住所 (最大60文字まで)              |               |                              | □ 郵便                | 番号・住所               |
| 地区ラベル   |     | 地区ラベル(最大12文字まで)            |               | 同意に関するメモ                     |                     |                     |
| メールアドレス |     | メールアドレス(半角英数字・記号)          |               | 同意書の保管場所<br>どを自由記載           | 所や同意状況な<br><i>ル</i> |                     |
|         |     | · ※へ                       | )             | 2                            | 基本情報を入力             | 〕後、                 |
|         |     |                            |               |                              | 「次へ」をクロ             | いわいます               |

| 参加している担当者一覧<br>(患者の情報閲覧・共有可能メンバー)<br>新規患者の登録 | 参加可    | 可能な利用者(三          | 専門職)の-<br>×  | -覧      |
|----------------------------------------------|--------|-------------------|--------------|---------|
| 担当者―夏 0名                                     | 個別選    | <b>目択 グルー</b>     | - ブ選択        |         |
|                                              | 絞り込み結果 |                   | 3名 ♥         |         |
|                                              | ×>×    | の形式名で検索           |              |         |
|                                              | 血栓     | 選択してください          |              |         |
|                                              | 施設属性   | 選択してください          | *            |         |
| <u> </u>                                     | 6      | 997) (0, 2015#    | c & U \$2.84 |         |
| メンバーが設定されていません。                              | ① 以下メン | バーの一括登録           | 3名           |         |
| 右のリストからメンバーを選択して                             | 0 07   | green 管理者 (坂田橋クリニ | ック)          |         |
| チームを構成してください。                                | 0 Sw 3 | 連絡帳 社会… (飯田橋クリニ   | ··           |         |
| 禄の [] ボタンをクリックすると、左の支援チームー                   |        | 連絡帳 医師 (00病院)     |              |         |
| 覧に追加されます。担当者を削除するには、左の支援                     |        |                   |              |         |
| チーム一覧から削除する人を選び、赤の「一」ボタンを                    |        |                   |              |         |
| クリックします。                                     |        |                   |              |         |
| (く前へ                                         | D 🛛    |                   |              |         |
|                                              |        | 担当者を選択            | し終えたら、       |         |
| ◆利用状況集計から除外 この内容で                            |        | この内容で             | 登録」をクリ       | ノックします。 |

③ 支援チーム担当者を「検索」「追加」し、「この内容で登録」を選択

④ 「患者リスト」に追加されたことを確認

| ∩<br>ホーム          | <ul> <li>● 新規患者を登録</li> <li>すべての患者</li> <li>3人 〒 おり込み</li> <li>申志始会</li> </ul>                                                                                                    |    | テストカンジャ さん 70歳<br>(1950/01/01生) 女性<br>西東京部 、000-0000-0000 | Q<br>検問 | 89.8 | 191<br>191 | € ofB |
|-------------------|----------------------------------------------------------------------------------------------------|----|-----------------------------------------------------------|---------|------|------------|-------|
| 悲者<br>ご<br>ブロジェクト |                                                                                                    | 8  | 投檔內容を入力<br>回定型文書 田 SOAP (□特別使)                            |         |      |            | 7     |
| メッセージ<br>2015年    | 0つ 連続機…         (○〇同形)         2020/05/20 36:21           連絡帳 医師が2020年5月20日に登録しました。             患者 テスト         88歳 男性         92           四 連続帳…         (○○明形)         2020/05         69           了解しました。点滴をしましょう。 | 0  | 自動記載 © 2020/05/20 16:21<br>連絡帳 医師が2020年5月20日に登録しました。      |         |      |            |       |
|                   | O△ ◆● 70歳 女学<br>回 連絡帳… (○<br>MM月DD日に深刻<br>患者の登                                                                                                    | 録が | できました。                                                    |         |      |            |       |

# ⑤ 同意書取得日等の入力

対象者画面の「患者設定」を選択

| さ<br>( 生                 | <b>ん 78</b> 歳<br>) 男性 | :                                    | Q<br>検索      | 日期      | <i>₽</i> ₽<br>177911 | 。<br>その他 | 患者情報  | <b>()</b><br>ファイル |         |
|--------------------------|-----------------------|--------------------------------------|--------------|---------|----------------------|----------|-------|-------------------|---------|
| ⑦ 愛知県知多郡<br>● し          | 阿久比町                  |                                      |              |         |                      |          | 基本情報  | 昄                 |         |
| ⊘ 同意あり                   |                       |                                      |              |         |                      |          | 病名・   | ADL               |         |
| 新しい投稿を入力                 |                       |                                      |              | 6       |                      | 1        | 医療看言  | 蒦サマリ              |         |
| 回 定型文書 田 SOA             | P. ☑ 特別便              |                                      |              |         |                      | v        | 薬剤サマ  | עק                |         |
|                          |                       | ,<br>                                |              |         |                      |          | 介護サマ  | עק                |         |
| 自動記載 🕑 20                | )20/01/17 08:44       |                                      |              |         |                      |          | 家族    |                   |         |
|                          |                       |                                      |              |         |                      |          | 環境    |                   |         |
| 担当者が変更され                 | ました。ご確請               | 認ください。                               |              |         |                      | _ [      | 患者設況  | Ê                 |         |
| 同意書の「編                   | 幕集   →                | 「同意取                                 | - 得者         | ΓF      | 日時1                  | また       | は同意   | 意書を               | F PDF 等 |
| で添付し                     | 「但左」                  | *<br>、<br>下<br>記<br>に<br>、<br>に<br>「 |              |         | ጋ-ጋጋ<br>እ ታንጀ        | 30.75    | یں (ا | 司音を               | 50)     |
|                          | 니지기                   |                                      | 0, 1         | /u IC / |                      |          |       |                   |         |
| 同意書                      |                       |                                      |              |         |                      |          | 0     | ~編集)              |         |
| ❷ 同意あり                   |                       | _                                    |              |         |                      |          |       |                   |         |
| 最終登録日時 20                | 19/09/07 11:2         | 3                                    |              |         |                      |          |       |                   |         |
| 同意収得者                    | B あり     S あり     S   | ,                                    |              |         |                      |          |       |                   |         |
|                          |                       |                                      |              |         |                      |          |       |                   |         |
|                          |                       | ここに同意書<br>像、ファイル)                    | の写し<br>をドロッ  | ノプ      |                      |          |       |                   |         |
|                          |                       | または                                  | を選択          |         |                      |          |       |                   |         |
|                          |                       |                                      |              |         |                      |          |       | 1                 |         |
| 同意書                      |                       |                                      |              |         |                      | (X‡†     | ンセル   | □保存               |         |
| ◎ 同意あり                   | <u>ب</u>              | 11.00                                |              |         |                      |          |       |                   |         |
| 最終豆球口時 2     日音取得者     日 | 019/09/07 🗆           | )                                    |              |         |                      |          |       |                   |         |
| 同意に関するメモ                 | 司意あり                  |                                      |              |         |                      |          |       | ·                 |         |
|                          |                       |                                      |              |         |                      |          |       |                   |         |
| ·                        |                       |                                      |              |         |                      |          |       |                   |         |
|                          |                       | ここに同意書<br>画像、ファイル                    | 書の写し<br>)をドロ | ップ      |                      |          |       |                   |         |
|                          |                       |                                      | た選択          | 1       |                      |          |       |                   |         |
| <br> <br>                |                       |                                      |              | J       |                      |          |       |                   |         |

2. 記事の投稿ルール

| 【文字装飾】<br>② B I U S x₂ x² つ C<br>件名を入力(最大100文字)<br>投稿内容を入力                                                                                                    | 【件名入力】<br>件名 (タイトル) が入力できます。<br>未入力でも送信できます。<br>▲ ┛ ☱ ☱ ☲ ☲ ━ ≧ > 囲 � ≫ : ×                |
|----------------------------------------------------------------------------------------------------|--------------------------------------------------------------------------------------------|
|                                                                                                    | 投稿内容本文                                                                                     |
| ● タグを入力(最大10文字)<br>※カンマ区切りで最大6件まで設定できます。                                                                                                    | 文書タグ                                                                                       |
| (~ 重要)(~ みんなで記載)                                                                                                    | 🏳 一時保存 📎 添付ファイル 🛒 送信                                                                       |
| 【文書設定】<br>「重要」設定、「みんなで記載」設定が<br>選べます。                                                                                                    | 【一時保存】 【添付ファイル】 【送信】                                                                       |
|                                                                                                    | 『事への返信レイアウト】                                                                               |
| <ul> <li>2020/05/1611:55</li> <li>MM月DD日に深夜強りで素を出てしまったよ…</li> <li>2020/05/1611:55</li> <li>MM月DD日に深夜強りで素を出てしまったよ…</li> <li>2020/05/1611:55</li> <li>MM月DD日に深夜強りで素を出てしまったよ…</li> <li>2020/05/1611:55</li> <li>2020/05/1611:55</li> </ul> | 次回、訪問診療時までに個別のケアマニュアルを作成しお渡ししたいと思<br>います。先ずは、1週間に1度の訪問にて様子を見たいと思います。取り急<br>ぎご報告まで。<br>☆ 返信 |

【記事レイアウト】

―― 新規メッセージは以上です OO 看護A
 O 2020/05/21 15:25 **∩** +-4 2 「 B I U S x<sub>z</sub> x<sup>2</sup> D C I S J E E I I I I I - I E I II S S Xz 投稿内容を入力 2. 8# i x 投稿欄が表示されます。 ー プロジェクト 🥔 タグを入力 (最大10文字) ※カンマ区切りで最大6件まで設定できます。 ● 地域資源 ( 重要) ● 五州ファイル ず 送信 5 新規メッセージは以上です -

(1) 対象者情報の共有(入力フォームは、プロジェクトも同じです。)

"必要な情報を迅速かつ効率的に正しく共有できること"が重要です。

そのため、全職種の共通ルールを設けるとともに、専門職種ごとに、記載する内容の要点をまとめたうえで投稿することが必要です。

以下に「共通ルール」「専門職種の記載ポイント」をまとめましたので、 利用する際の"目安"としてご活用ください。

【共通ルール】

①「事業所名」「氏名」を本文に入力しない。

→誰が投稿したものかは、最上部に表示されるため、不要とします。 ② なるべく儀礼的な挨拶を入れない。

- →「いつもお世話になっております」「お手数をおかけして申し訳あ りませんが…」のような表現により、記事全体が長文化してしまい、 趣旨がわかりにくくなってしまう。"挨拶しないと失礼"というような雰囲気はやめ、簡潔・明瞭な情報共有ツールにしましょう。
- ③ 「件名」に要旨(返信の要否を含む。)を入れる。

→件名を確認するだけで概要や返信の要否がわかると理想的です。

→返信が必要な場合は、【要返信】【〇〇先生要返信】等と入れましょう。返信をする場合は、「返信」をクリックし、コメントを残してください。

| Pba (martine) | ③ 2021/01/15 15:19 | : |
|---------------|--------------------|---|
| 【要確認】         | について               |   |
|               |                    |   |
| 標記の件につきまして、   |                    |   |
|               |                    |   |
| 簡易表示          |                    |   |
| <b>1 3</b>    | ん他がボタンを押しました       |   |
| ☆ 返信          |                    |   |

④ 「了解」「確認済み」という場合は、「 ▲ 」ボタンを利用
 →本文の最下部にマークがあるため、入力の手間を省けます。

| 往診                               | 程告 (MM/DD)                                                                 | 環境                   |
|----------------------------------|----------------------------------------------------------------------------|----------------------|
| お世話<br>残って                       | iになっております。本日、往診しました。<br>ている歯牙同士の噛み合わせがない為、口唇に裂傷ありました。                      | 患者設定                 |
| ロ腔グ<br>以上が<br>「使用<br>次回、<br>先ず() | ア不足による、歯垢のの付着、口鼻。中程度の口腔乾燥。多数歯にわたる虫歯。<br>注な口腔内の<br>が汚法が分か<br>訪問診療費<br>11週間に | 展歴                   |
| 20 1                             | □ 値 1 (Dr.) さんがボタンを押                                                       | りしました                |
| 1<br>1<br>1<br>1<br>1            | 1427 アマー<br>222 - 1227 ア                                                   |                      |
| 4                                |                                                                            | が、<br>くッセージ」すべて同じです。 |

⑤ "強調したい(確認必須)"記事については、「重要」を選択 →重要とすることで、記事のラベルが赤色になり、強調されます。

| Pba (mana) | ④ 2021/01/15 15:17 | : |
|------------|--------------------|---|
| 【要確認】      | ついて                |   |
|            |                    |   |
|            | ですが、               |   |
| 詳細表示       |                    |   |

⑥ 複数人での編集が必要な記事については、「みんなで記載」を選択
 →議事録等、複数人で同じ記事を編集する場合に活用しましょう。

| Pba (marine) | ③ 2020/08/13 16:52 | : |
|--------------|--------------------|---|
| みんなで記載投稿     |                    |   |
| テスト          |                    |   |
| . de         |                    |   |
| ◇ 返信         |                    |   |

### 【専門職種の記載ポイント】

以下に、主な専門職種ごとの記載内容の要点を掲載しますので、記事を投稿する際の目安としてください。

- Dr 医師 (MedicalDoctor)
- 主にケアマネジャーや訪問看護師等の質疑事項に対し、処方に係る指示を出 します。また、診療に係る確認をします。
- Dt 歯科医師 (Dentist)
   主に口腔ケアに関する指示を出します。
- Prm 薬剤師 (Pharmacist)

主に副作用の影響の有無、飲み合わせ、残薬の除去など服薬指導を行います。

• Ns 看護師 (GeneralNurse)

訪問時の対象者の処置や体調の変化に係る報告をします。

- Day 通所系サービス事業者、Pt 理学療法士 (PhysicalTherapist)
   デイサービス、デイケア時の対象者の様子について報告をします。
- Csw コミュニティソーシャルワーカー 【CSW】
   家族や地域での様子について報告をします。
- Ssc 生活支援コーディネーター 【SC】
   地域の社会資源等を紹介します。

上記のほかにも、さまざまな職種が支援に加わっています。 多職種・多部門での情報共有があぐネットの最大のメリットです。 (2) プロジェクトの共有

"いつでも・どこでもつながれる、関係者の情報共有ツール"です。

協議会メンバーでの日程調整や、研修会の案内等、各グループに合わせた 幅の広い活用が想定されます。書面でのやりとりを添付ファイルにより電子 化したり、共有するリンク(URL)を貼り付けたり、柔軟に対応できます。

職種にかかわらず、以下の共通ルールにより、投稿しましょう。

【共通ルール】

- ① 「事業所名」「氏名」を本文に入力しない。
  - →誰が投稿したものかは、最上部に表示されるため、不要
- ② 挨拶を入れましょう。
  - →対象者情報とは違い、迅速性よりも"コミュカ"が重要です。 「いつもお世話になっております」「お手数をおかけして申し訳ありませんが…」のような表現により、円滑につながりましょう。
- ③ 「件名」に要旨(返信の要否を含む。)を入れる。
  - →件名を確認するだけで概要や返信の要否がわかると理想的です。 また、返信が必要な場合は、記事を「みんなで記載」で登録し、 返信が不要な場合は、通常の記事としましょう。

なお、返信をする場合は、「返信」をクリックし、コメントを残し てください。

- ④ 「了解」「確認済み」という場合は、「いいね」ボタンを利用
   →本文の最下部にマークがあるため、入力の手間を省けます。
- ⑤ "強調したい(確認必須)"記事については、「重要」を選択
   →重要とすることで、記事のラベルが赤色になり、強調されます。

# 3. 活用事例の紹介

円滑な情報共有の推進のため、実際の支援例を掲載します。

特に、「支援チーム員として利用したことがない方」や「これから利用する 予定の方」にとっては、画面のイメージ等参考になると思います。自身が参加 する場合をイメージしてご覧ください。サンプル患者については、本人・支援 チーム員の同意を得たうえで情報を匿名化し、掲載しています。

また、実際のシステム上でも確認ができるように、利用者のうち、「支援チ ーム員として利用したことがない方」のログイン後のホーム画面に表示させる 予定です。

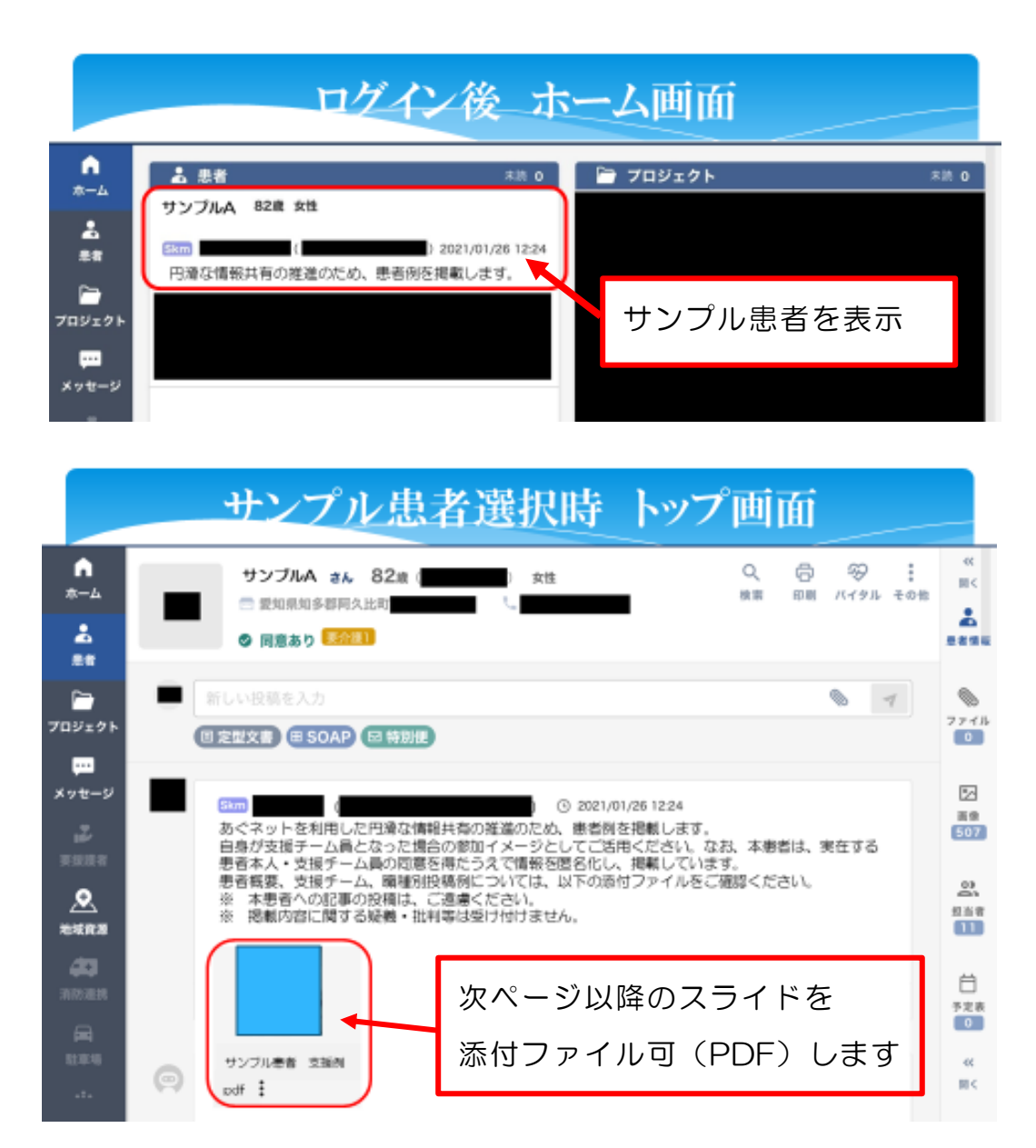

| サ                                      | ンプル患者情報(R1.11間     | 「点  |
|----------------------------------------|--------------------|-----|
| <基本情報>                                 |                    |     |
| 対象者                                    | A様                 |     |
| 年 齢                                    | 81歳                |     |
| 性別                                     | 女性                 |     |
| 介護度                                    | 要介護 2              |     |
|                                        | サービス内容             | 回数  |
|                                        | 居宅療養管理指導(医師・総合診療科) | 月2回 |
|                                        | 訪問診療(医師・皮フ科)       | 月2回 |
|                                        | 居宅療養管理指導(歯科医師)     | 月2回 |
| <ul> <li>サービス</li> <li>利用状況</li> </ul> | 居宅療養管理指導(薬剤師)      | 月2回 |
| 11110000                               | 訪問リハビリ             | 週1回 |
|                                        | 訪問看護               | 週1回 |
|                                        | 通所介護               | 週3回 |
|                                        |                    |     |

|       | 所属                                                                                                    | 職種                                                                                                    |
|-------|----------------------------------------------------------------------------------------------------|----------------------------------------------------------------------------------------------------|
|       |                                                                                                    | 医師                                                                                                    |
|       |                                                                                                    | 曲科医師                                                                                                    |
|       |                                                                                                    | 薬剤師                                                                                                    |
| 支援チーム |                                                                                                    | 理学療法士                                                                                                    |
|       |                                                                                                    | 訪問看護師                                                                                                    |
|       |                                                                                                    | 相談員                                                                                                    |
|       |                                                                                                    | ケアマネジャー                                                                                                    |
| 概要    | 本人とパーソナル障害の疑いがある長<br>転倒による軸椎骨折のため入院し、名<br>膠原病の治療のため訪問診療を<br>ネットへの登録はしておらず、電話、F<br>帯状疱疹後の頭皮の塩皮は影響を<br>度。訪問看護は全身状態の観察と護皮の<br>入浴および頭皮等の処置を行う。<br>自宅での移動能力等の維持のため訪問<br>ため薬局が居宅療養管理指導を実施。開<br>が訪問診療している。<br>顎の骨の露出部分があることから感染<br>長女は閉鎖的な性格で、自宅に他人か<br>い。苛立ちを本人にぶつけることから考<br>しており、そのため訪問系のサービス考<br>身体状態、生活状況の変化に即応する | &女との二人暮らし。<br>E宅復帰した。<br>が対応しているが、あく<br>AXによる連絡となっている。<br>が訪問診療にて対<br>の処置を行ない、デイサービスに<br>引リハビリを利用し、服薬管理の<br>即原病の影響で歯がもろいため、<br>発症リスクを指摘されている。<br>が訪問することを快く思っている<br>には長女を刺激しないよう萎縮<br>を拒否することもある。<br>たため、あぐネットを通じて情報 |

|                                                 | 【医師】コメント例                                                             |  |
|-------------------------------------------------|-----------------------------------------------------------------------|--|
| ▲<br>ネーム<br>※<br>※<br>ボ<br>プロジェクト<br>↓<br>メッセージ | <ul> <li>③ 2020/02/18 08:37</li> <li>診療方針や処方指示が中心</li> <li></li></ul> |  |
| ай<br>на на<br>жила<br>да<br>ла ла л            | Cr     (                                                              |  |
| ···                                             | 認知症上は悪化するようなら薬も考えます。<br>まず様子観察です                                      |  |

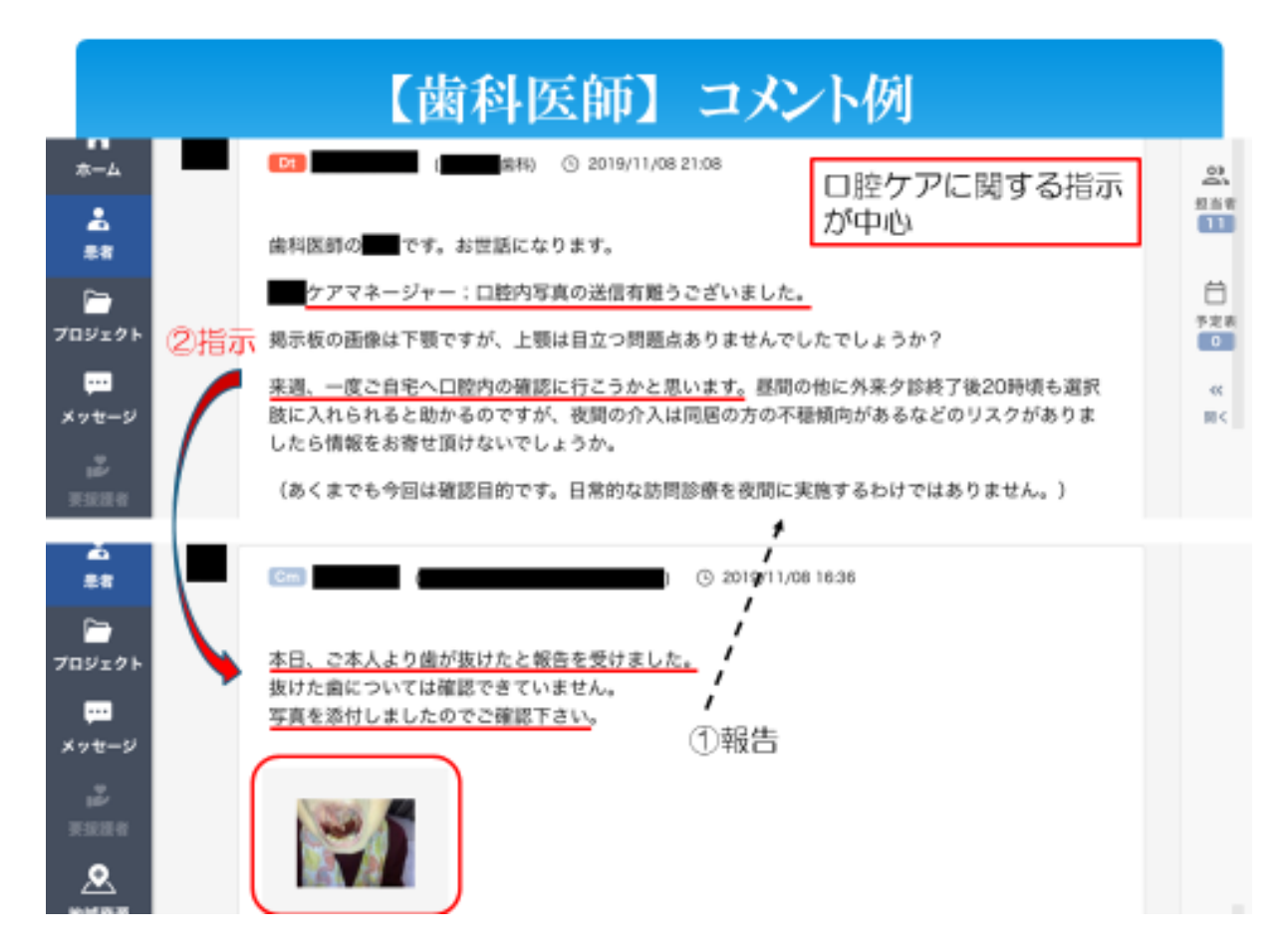

|             | 【薬剤師】コメント例                                                                                                    |
|-------------|----------------------------------------------------------------------------------------------------|
| *-4         | 服薬指導が中心 副作用の影響の有無、飲み合わせ、 残薬の除去などの助言                                                                                                    |
| 84          | 1/8に の定期防問診療があり、定期薬が処方されましたので対応しました。                                                                                                    |
| ー<br>プロジェクト | 浮腫のため利尿剤のフロセミドが20mg→40mgに増量になりました。                                                                                                    |
|             | ale contraction of the second second s |
| メッセージ       | ⑤ 沥信                                                                                                    |
| 2           | 1 August 201                                                                                                    |
| ٩           | (四) () 2019/12/25 09:27                                                                                                    |
| *****       |                                                                                                    |
| 40          | お世話になっております。 薬局、 です。                                                                                                    |
|             | 12/24 病院より処方がされたため対応しました。                                                                                                    |
|             | 浮棚対策の為、前回・前々回と処方されていたプレドニゾロンとフロセミドとカルペジロールがそ<br>のまま維続となり定期処方となりました。プレドニゾロン20mgで浮睡軽減の兆し有と判断。                                                                                                    |
|             | ワセリンと処置のガーゼも一緒に届けています。                                                                                                    |
| •••         |                                                                                                    |
|             | 簡易表示                                                                                                    |

#### 【理学療法士】コメント例 n Pt 0 ③ 2019/11/14 09:00 0 04.84 リハビリの方針、様子 \*-4 に関する情報提供が中心 2 初回訪問の様子です。 痛みの訴えは特になく、下肢筋力の低下により立ち上がりや自宅内歩行が努力性の所が転倒のリスクも含め気になりまし .... t, その為、訪問リハビリでは短期目標として立ち上がりや屋内歩行の安定、長期目標として屋外歩行と位置づけ実施して いこうと考えています。 2 \*本人様に自主訓練(足上げ運動、立ち上がり運動、スクワット)を動導しています。 プロジェクト 今後ともよろしくお願い致します。 •••• 簡易表示 メッセージ ule. ◇ 返信 உ 地球武器 外科 (G) 2019/11/13 17:34 11月11日に訪問リハビリ開始致しました。 が担当させていただきますので、 も担当者グループに参加させていただき L I ました。 初回は 今後ともよろしくお願い致します。 ••• 编具表示

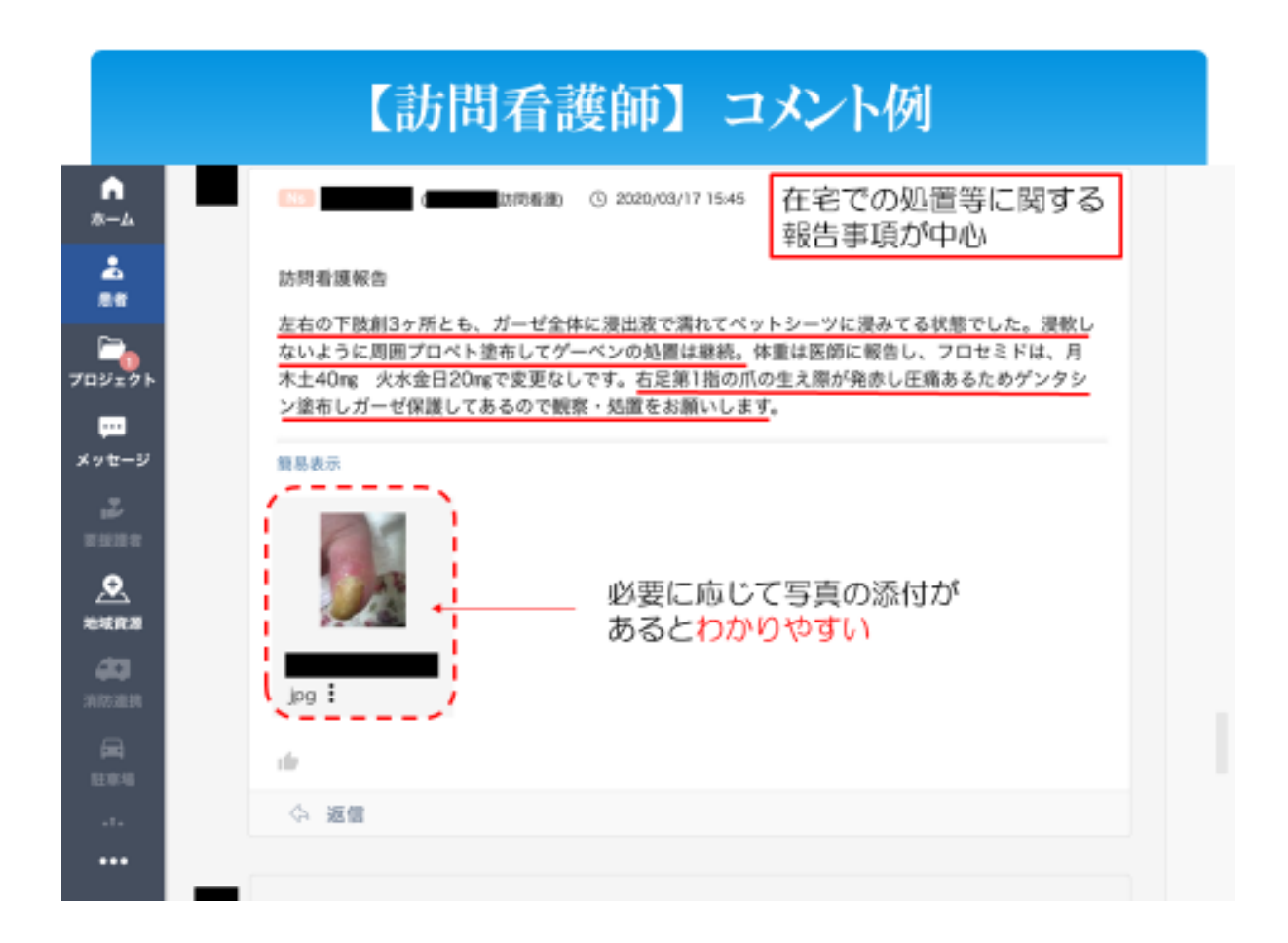

# 【相談員(通所施設)】 コメント例

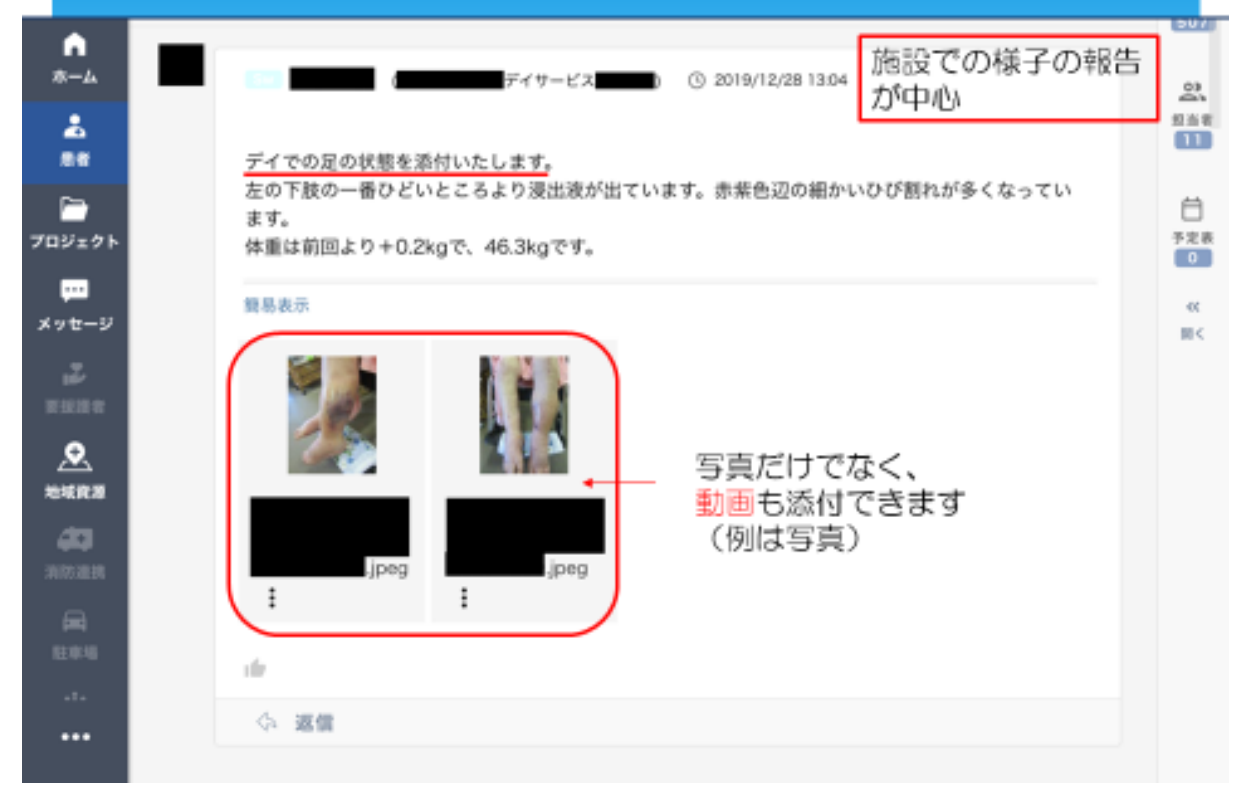

|                              | 【ケアマネジャー】 コメント例                                                                                 |  |
|------------------------------|-------------------------------------------------------------------------------------------------|--|
|                              | ① 2020/04/22 1728 支援チーム全般の調整<br>ガロ心<br>ガロ心                                                      |  |
| 2000<br>2000<br>2000<br>2000 | ()<br>●<br>() 返業                                                                                |  |
|                              | Com (10:19)     O 2020/04/16 10:19     使剤師との調整     ご本人に「薬が変わったようですが、何の薬ですか?」と尋ねたところ「わからんけど変わったよ |  |

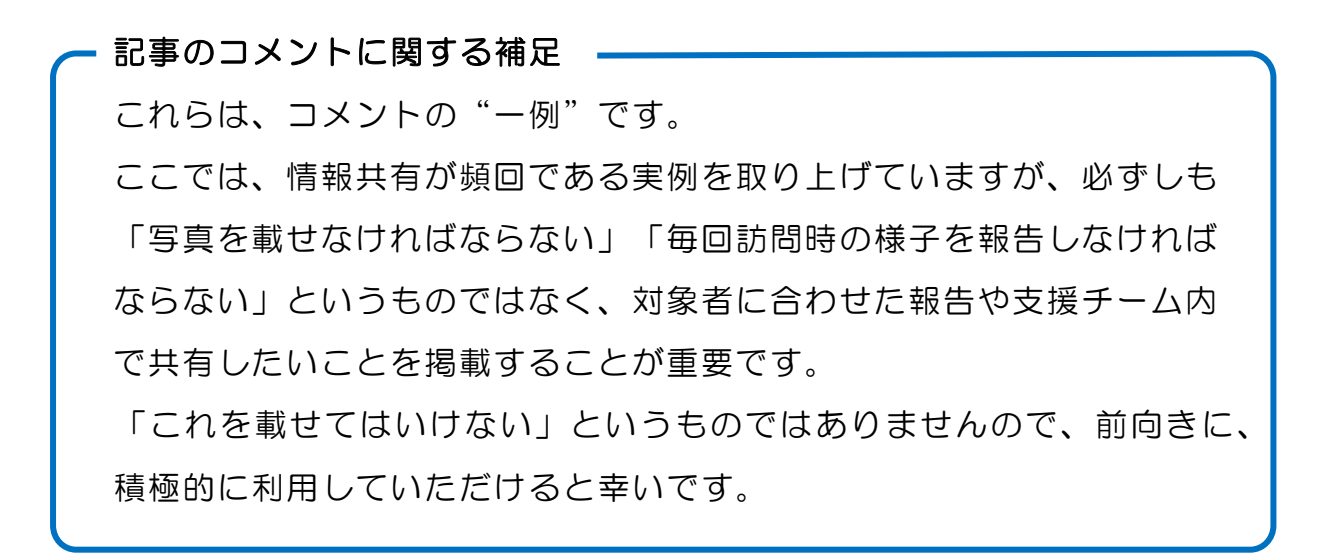

# 4. 困ったときは・・・

あぐネットを利用するうえで、よくある質問をまとめましたので、参考にしてください。

- (1) ~利用開始まで~
  - <u>Q1. 証明書のインストールができない</u>

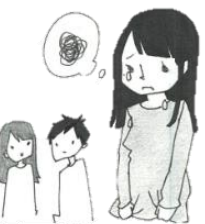

- A1.利用する環境(PC(Windows、Mac)、スマートフォン・ タブレット(Android、iPhone、iPad))によっ て必要となる証明書が異なります。インストールする証明書の種類 が違っていないかを確認してください。(P7「証明書インストー <u>ル手順」参照</u>)なお、証明書を再発行する場合は、介護保険係まで 連絡してください。
- <u>Q2. ログインができない</u>
- A2. ログインIDとパスワードが違っている可能性があります。当初に 設定したものかどうかを確認してください(P6~7参照)。なお、 パスワードを忘れた場合は、再度設定することになります。その場 合は、「ID/パスワードをお忘れの方はこちら」(「ログイン」ボ タンの下にあります。)をクリックしていただくか、介護保険係ま で連絡してください。

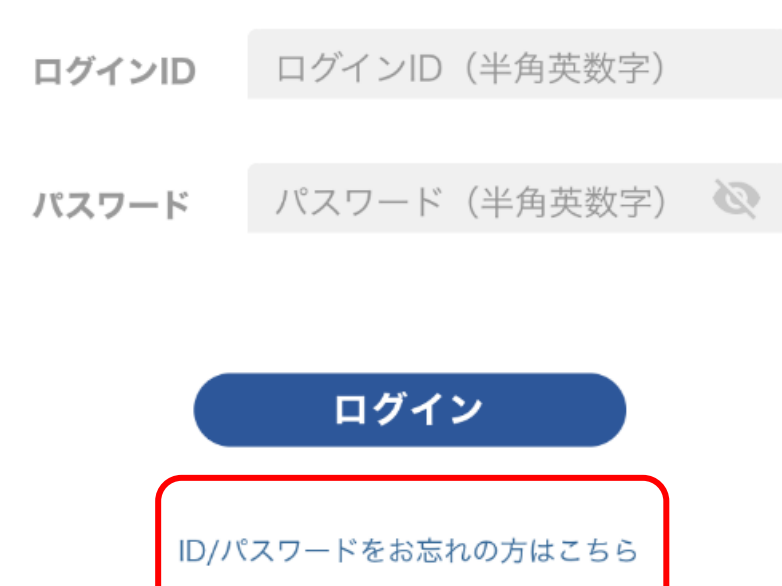

- (2) ~利用開始後~
  - Q3. 対象者情報を共有するには?
  - A3. 対象者から同意書を取得した利用者(主にケアマネジャーまたは訪問看護師)があぐネットに情報を登録します。入力方法は、P12 <u>~P15</u>を参照してください。なお、登録後に支援チーム員が増減した場合は、支援チーム員ならどなたでも入力できますので、適宜追加等してください。
  - Q4. 主治医が支援チームに不参加でもあぐネットの利用は可能か?
  - A4. 主治医の意向を確認していただいたうえで、主治医以外の支援チーム員で利用することは可能です。なお、意向確認の際には、「意向確認用入力フォーム」(P33参照)等をご活用ください。
  - Q5. 対象者が町外の場合、登録はどうなるのか?
  - A5. 対象者の住所地市町村の行政担当者へ登録事務を依頼できます。 (現在半田市については、本町でも登録が可能です。) 登録を依頼する場合は、「患者登録依頼書」(P32参照)を当該市 町村へ提出してください。なお、当該市町村のネットワークに登録 されている利用者であれば、当該対象者を登録することができます。

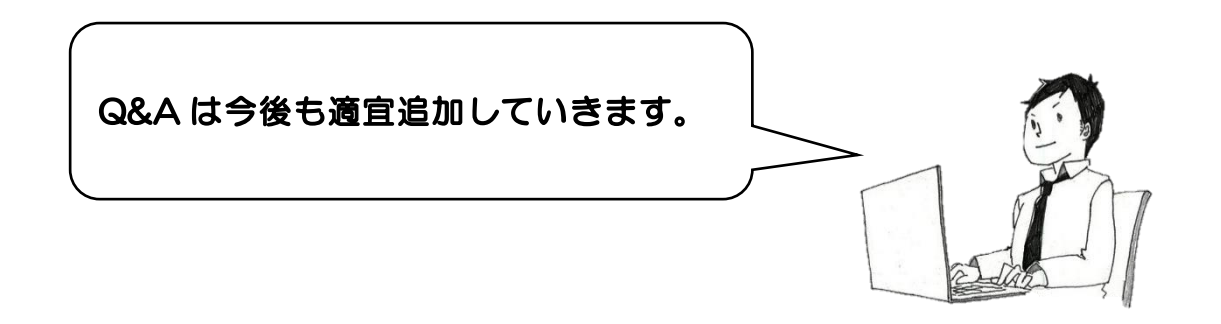

# 5. 関係様式集

本マニュアルに登場した様式は、以下のとおりです。 次ページ以降に掲載しますので、ご利用ください。

・あぐネット利用規約関係様式
 別紙1-2「阿久比町医療・介護・福祉連携ネットワーク「あぐネット」説
 明と同意書」

別紙2「あぐネットにおける対象者登録・支援チーム登録申請書」

- 知多郡医師会管内3市5町電子@連絡帳内部規約(案)
   別紙「患者登録依頼書」
- ・主治医の意向確認入力フォーム
   「患者に係る医療・介護従事者の情報共有における「あぐネット」の利用について」

|   | 阿久比町医療・介護・福祉連携ネットワーク「あぐネット」利用規約              |
|---|----------------------------------------------|
| 目 | ۲.                                           |
| 1 | 第1章 総則(第1条-第3条)                              |
| 1 | 第2章 利用に関する事項(第4条─第10条)                       |
| 1 | §3章 サービス内容                                   |
|   | 第1節 在宅療養等に必要な情報の共有(第11条―第16条)                |
|   | 第2節 ポータルサイト(第17条・第18条)                       |
| 1 | Ř4章 あぐネットの運用管理(第19条─第33条)                    |
| 1 | け則                                           |
|   | 第1章 総則                                       |
|   | (目的)                                         |
| 第 | 1条本規約は、阿久比町医療・介護・福祉連携ネットワーク「あぐネット            |
|   | (以下「あぐネット」という。) に関して必要な事項を定めることにより           |
| 3 | 直正かつ円滑に運営することを目的とする。                         |
|   | (あぐネットの定義)                                   |
| 第 | 2条 本規約において、あぐネットとは、阿久比町の医療・介護等の対象            |
|   | (以下「対象者」という。) に質の高い医療・介護サービスを提供するこ           |
| 1 | と目的として、サービスを提供する関係機関がプライバシーの保護を厳重            |
| I | ③りながら、相互に対象者の在宅療養等に必要な情報をネットワーク上で            |
| 3 | ずするシステムと定義する。                                |
| 2 | あぐネットは、次に掲げるサービスを提供する。                       |
| ( | <li>。) あぐネットを利用することができる者(以下「利用者」という。) が</li> |
|   | 互に電子@連絡帳(対象者の受診時の情報及び治療歴、治療の経過及び             |
|   | 果、服薬管理に関する情報並びに各種の検査データ等の情報を共有する             |
|   | ステムをいう。以下同じ。)を利用して、在宅療養等に必要な情報を共             |
|   | するサービス                                       |
| ( | 2) 登録手続や案内情報をポータルサイトで公開するサービス                |
| ( | 前2号に定めるもののほか前項に規定する目的の達成に必要なサービ              |
|   | (サービスの運営)                                    |
| 第 | 3条 あぐネットの運営は、サービス運用者が行い、阿久比町が当該サー            |

| 知多郡医師     | 会管内3市5町電子@連絡帳内部規約(案)                           |
|-----------|------------------------------------------------|
|           |                                                |
| (目的)      |                                                |
| 第1条 知多郡医  | 師会管内3市5町(常滑市、大府市、知多市、阿久比町、東                    |
| 浦町、南知多町   | 、美浜町及び武豊町。以下「関係市町」という。)における                    |
| 電子@連絡帳の   | 利用に関する関係市町間での事務手続(以下「事務手続」と                    |
| いう。) につい  | て、各市町の利用規約によるほか、必要な事項を定める。                     |
| (事務手続)    |                                                |
| 第2条 次の表の  | 左欄に掲げる事務については、各区分に応じ、同麦の右欄に                    |
| 掲げる対応方法   | のとおり取り扱うものとする。                                 |
| 事務        | 対応方法                                           |
| 患者 (対象者)の | <ol> <li>患者(対象者)の住所地市町村のネットワークに登録</li> </ol>   |
| 登録        | する。                                            |
|           | <li>(2) 患者(対象者)の支援チーム内に当該ネットワークの</li>          |
|           | 利用者が不在の場合等、利用者での登録が困難な場合                       |
|           | は、患者(対象者)本人(家族)からネットワークの利                      |
|           | 用に関する同意書を取得したうえで、別紙「患者登録依                      |
|           | 頼書」を当該市町村へ提出し、当該市町村の担当者が登                      |
|           | 録を行う。                                          |
| 施設及び利用者   | <ol> <li>(1) 施設の所在地市町村のネットワークに登録する。</li> </ol> |
| の登録       | (2) 所在地市町村以外での登録が判明した場合は、適正に                   |
|           | 対応するよう当該施設の管理者へ依頼する。                           |
|           | <ul><li>(3) 異動・退職等により不要となった利用者の登録情報に</li></ul> |
|           | ついては、当該情報を保有する市町村が適正に対応す                       |
|           | <b>ర</b> .                                     |
| (その他)     |                                                |
| 第3条 この規約  | に定めるもののほか、事務手続に関し必要な事項は、知多半                    |
| 島医療圏電子@   | 連絡帳推進会議の会長が会議に諮ってこれを定める。                       |
| Pht JU    |                                                |
| この規約は、令利  | 印3年4月1日から施行し、令和3年2月1日から適用する。                   |

### 阿久比町医療・介護・福祉連携ネットワーク「あぐネット」説明と同意書

阿久比町では、地域での医療・介護・福祉等の関係機関がコンピューターなどの情報技術を活用した電子@連絡帳システムを活用して連携し、あなたが住み慣れたまちでいつまでも自分らしい生活を続けていくことができるよう支援します。

### 個人情報取扱同意書

### 1. 運用目的

あなたを医療・介護・福祉等の面から支援するため、あなたのプライバシー保護を厳重 に図りながら、あなたの情報を「あぐネット」に登録し、愛知県の広域利用の協定を締結 している電子@連絡帳登録機関がネットワーク接続して、支援チーム(担当者及び機関) で診療・介護情報を共有し、多職種連携することによって、あなたの支援に活用いたしま す。

また、あなたへの更なるサービスの向上を目指すために、匿名化した上で統計データとしてあなたの情報を使用することがあります。

### 2. 情報を共有する機関

あなたの支援チームを構成する担当者及び機関は、あぐネット利用施設(医療機関、歯 科医院、薬局、訪問看護ステーション、居宅介護支援事業所、介護保険事業所、包括支援 センター、阿久比町等)及び愛知県の広域利用の協定を締結している電子@連絡帳登録機 関の中から決められ、情報共有する対象機関となります。

### 3. 個人情報の管理

このネットワークは、厚生労働省が定める「医療機関情報システムの安全に関するガイ ドライン」に基づく運用で、ネットワーク上の個人情報を保護しています。

また、情報共有の停止を希望される場合は、かかりつけ医や担当ケアマネージャー等に ご相談ください。

|            | 年                      | 月    | Β     |                |       |     |      |     |     |
|------------|------------------------|------|-------|----------------|-------|-----|------|-----|-----|
| <u>説明者</u> | :                      |      | (2    | <u>医療機関・施設</u> | 等     |     |      |     | )   |
| 阿久比        | 町医療・                   | 介護・福 | 祉連携ネッ | ットワーク「あ        | ぐネット」 | につい | て説明を | 受け、 | これに |
| 同意し        | ます。                    |      |       |                |       |     |      |     |     |
| <u>同意署</u> | 名:                     |      |       |                |       |     |      |     |     |
| ※ご本        | ※ご本人が未成年、同意困難又は自筆困難な場合 |      |       |                |       |     |      |     |     |
| <u>代 理</u> | 人:                     |      |       | (続柄            | :     | )   |      |     |     |
| <u>ご本人</u> | 氏名:                    |      |       |                |       |     | -    |     |     |

【事業所等控え】

別紙2(第12条関係)

利用者→サービス運用者(阿久比町)

あぐネットにおける対象者登録・支援チーム登録申請書

年 月 日

阿久比町役場 健康介護課 御中

申請者 事業所等名

# 氏 名

# 電 話

次のとおり対象者登録・支援チーム登録を申請します。

【対象者情報】

| ふりがな | L LL |    |       |
|------|------|----|-------|
| 氏名   | 性    | 別  | 男 • 女 |
| 電話番号 | 生年   | 月日 |       |
| 住 所  |      |    |       |

【支援チーム登録希望者】

| 医療機関・事業所等名 | 職 | 種 | 氏 | 名 |
|------------|---|---|---|---|
|            |   |   |   |   |
|            |   |   |   |   |
|            |   |   |   |   |
|            |   |   |   |   |
|            |   |   |   |   |
|            |   |   |   |   |
|            |   |   |   |   |

※添付書類

別紙1-2「阿久比町医療・介護・福祉連携ネットワーク「あぐネット」説 明と同意書」

## 患者登録依頼書

年 月 日

市・町・村

「電子@連絡帳」運営担当者 様

患者登録について下記のとおり申請します。

なお、ネットワークの利用に関し、本人(家族)から同意書を取得済です。

記

【患者(対象者)】

| フリガナ |    |          | 性 別  | 男•女 |
|------|----|----------|------|-----|
| 氏    | 名  |          | 生年月日 | 年月日 |
| 12   | ᅙᄃ | <b>-</b> | 電話番号 |     |
| 1生 所 |    | 愛知県      |      |     |

【備考】

- 1 患者(対象者)登録が完了後、同意書取得日等の情報を入力しますので、
   申請者へ連絡してください。
- 2 患者(対象者)に関して不明な点は、申請者にお問い合わせください。

### 年 月 日

0000病院

### ●●●●先生 御机下

## □□□□居宅介護支援事業所 介護支援専門員 ■■■■

患者に係る医療・介護従事者の情報共有における「あぐネット」 の利用について(依頼)

時下、ますますご清祥のこととお喜び申し上げます。

さて、標記の件について、下記患者に係る関係者の情報共有のため、阿久比 町医療・介護・福祉連携ネットワーク「あぐネット」を利用する予定です。

<u>利用に関する患者の同意書は受領済</u>ですが、<u>主治医である貴職に利用に係る</u> <u>意向を確認したく、お手数ですが、本書最下部に記入のうえ、ご返信くださる</u> ようお願い申し上げます。

なお、本件に関するお問合せは、各担当までお願いします。

記

- •患者氏名 △△△△
- 住 所 阿久比町▲▲▲▲
- ・生年月日 T・S・H 年 月 日

【「あぐネット」の利用について】
 担当 阿久比町健康介護課介護保険係(◎◎)
 電話 0569-48-1111(内線1126)
 【患者の支援内容について】
 担当 □□□□居宅介護支援事業所(■■)
 電話 ××××-××-××××

| ※ <u>以下のいずれ</u>                                                                                          | かに図の | うえ、読        | <u> 3入日を記入し、ご返信願います</u> 。 |  |  |
|----------------------------------------------------------------------------------------------------|------|-------------|---------------------------|--|--|
| □承諾(主治医参                                                                                                 | 参加)  | □承諾(主治医不参加) |                           |  |  |
| 記入日                                                                                                    | 年    | 月           | Θ                         |  |  |
| ※「あぐネット」又は FAX 等にて返信してください。<br>□□□□日居宅介護支援事業所 行(このまま送信してください)<br>FAX 送付先:×××× - ×× - OΔ□● メール:×××@××. ×× |      |             |                           |  |  |